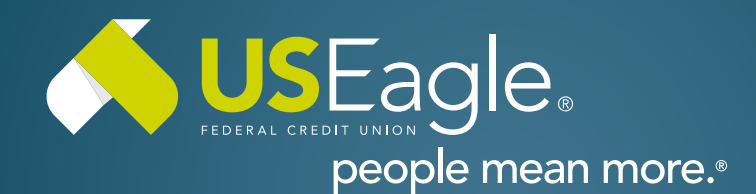

# Enhanced Digital Banking How-To Guides

# Savings Tools - Create Savings Goal

## Step 1

Login to online banking.

Locate the Savings Goal tile in account dashboard.

Click "Create a Savings Goal"

## Step 2

Select the savings account to use. Only savings accounts can be selected, no checking account will work for this feature.

Select category for savings goal.

#### Step 3

Type a description for the savings goal

Type the amount you would like to save.

Select target date for savings goal.

### Step 4

Click "Create Savings Goal"

Note: you can only have one savings goal per savings account.

If you have any questions, please feel free to call us at 505-342-8888 or 888-342-8766, or schedule an appointment with us by visiting **useagle.org/appointments**.

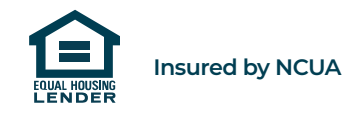

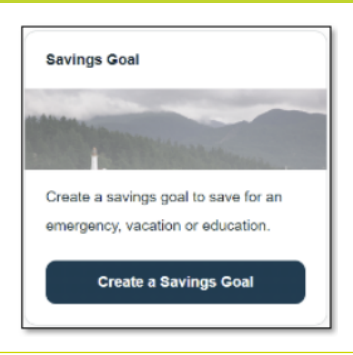

| Where will you save to? |                            |          |                                      |   |
|-------------------------|----------------------------|----------|--------------------------------------|---|
| 6                       | PRIMARY SHARE01<br>*-S0001 | \$3.00 🗸 | What are you saving for?<br>Vacation | ~ |

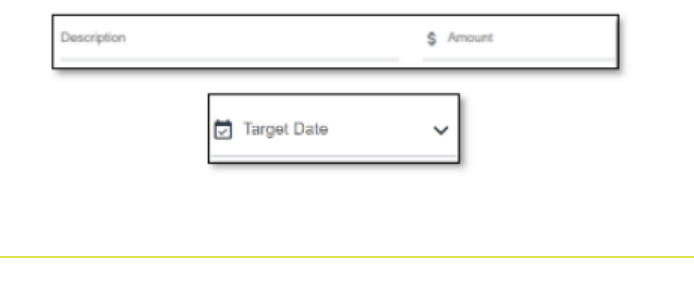

Create Savings Goal Cancel